Social Security Administration

# Access to Claimant's Electronic Folder Screen Shots

For OMB Clearance 0960-0767

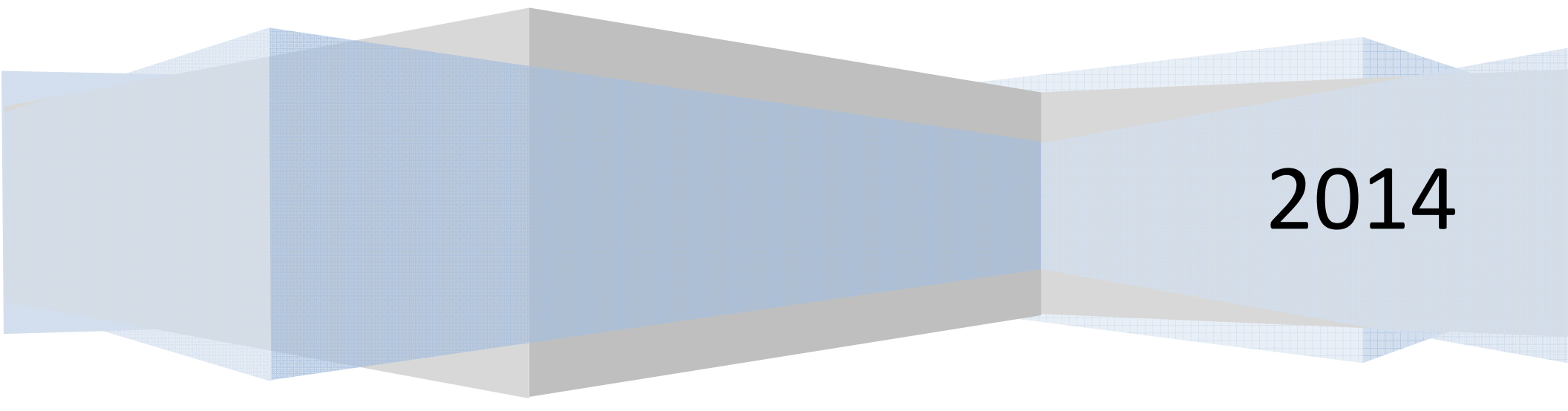

#### **Table of Contents**

| AR Home Page                                                             | . 1 |
|--------------------------------------------------------------------------|-----|
| Electronic Folder Agreement Screen                                       | . 2 |
| Privacy Act Statement                                                    | . 3 |
| Folder Cannot Be Accessed Screen – Paper Case                            | . 4 |
| Folder Cannot Be Accessed Screen – Case not at Hearings or Appeals Level | . 4 |
| Folder Cannot Be Accessed Screen – Multiple Cases Pending                | . 5 |
| eFolder Access Denied Screen – Unsuccessful Attempts Warning             | . 5 |
| eFolder Access Denied Screen – Account Suspension                        | . 6 |
| Unable to Process Your Request Screen                                    | . 6 |
| Case Document Screen                                                     | . 7 |
| Exhibit List Screen                                                      | . 8 |
| Multimedia Files Screen                                                  | . 9 |
| Manage Email Notification                                                | 11  |
| Manage Email Notification - Confirmation                                 | 11  |

# AR Home Page

| Help & Support<br>Email:<br>EETechSupport@SSA.gov |
|---------------------------------------------------|
| Call Us (toll free):<br>1-866-691-3061            |
| Ilser Desources                                   |
|                                                   |
|                                                   |

# Electronic Folder Agreement Screen

| CRE: Electronic Folder Agreement                                                                                                    | OMB No. 0000-00<br>Paperwork Reduction A                                                                 |
|----------------------------------------------------------------------------------------------------|----------------------------------------------------------------------------------------------------|
| Acknowledgement for Online Services                                                                                                    | User Resources                                                                                           |
| By entering this United States Government Website, I agree to the following terms and conditions:                                                                                                    | Your privacy is important.                                                                               |
| <ul> <li>I will not disclose any information or data about a claimant that I access on this website without the claimant's written, signed consent unless there is a Federal law or regulation authorizing me to disclose this information or data;</li> <li>I will not knowingly furnish, or participate in furnishing, false or misleading information to the Social Security Administration;</li> </ul>                                                                                                    | For details about our use of your<br>information, we encourage you to<br>read our Privacy Act Statement. |
| <ul> <li>I will not enter this website unless I have installed anti-virus software, anti-spyware software,<br/>and personal firewalls on my computer;</li> </ul>                                                                                                    |                                                                                                    |
| <ul> <li>I will update my operating system, application software, and security software regularly to<br/>maintain the latest data protection;</li> </ul>                                                                                                    |                                                                                                    |
| <ul> <li>I will not store User-IDs and passwords on my computer.</li> </ul>                                                                                                    |                                                                                                    |
| WARNING                                                                                                    |                                                                                                    |
| <ul> <li>If you improperly disclose any information or data that you access on this website or fail to<br/>take proper measures to protect that information or data from improper disclosure, and your<br/>actions results in an improper disclosure, you may be suspended for 1-5 years from<br/>representing anyone before the Social Security Administration, or you may be disqualified<br/>from representing anyone before the Social Security Information for an indefinite period of<br/>time.</li> </ul> |                                                                                                    |
| <ul> <li>If you improperly disclose any information or data that you access on this website or fail to<br/>take proper measures to protect that information or data from improper disclosure, and your<br/>actions result in an improper disclosure, you may be found guilty of a felony and subject to a<br/>fine of not more than \$10,000 or imprisonment of not more than 5 years, or both.</li> </ul>                                                                                                    |                                                                                                    |
| <ul> <li>If you knowingly furnish, or participate in furnishing, false or misleading information to the<br/>Social Security Administration, you may be subject to civil and/or criminal prosecution.</li> </ul>                                                                                                    |                                                                                                    |
| <ul> <li>Use of the Certified Electronic Folder may be monitored, recorded, and audited. We may disclose unauthorized or improper use to law enforcement personnel investigating or prosecuting a violation of civil or criminal law and the officials of domestic and foreign agencies.</li> </ul>                                                                                                    |                                                                                                    |
| By providing the Claimant's Social Security Number to access his or her Electronic Folder<br>and selecting the "I Agree" button, you certify that you have read, understand and agree to<br>the above statements.<br>Claimant's Social Security Number (SSN):                                                                                                    |                                                                                                    |

# **Privacy Act Statement**

| ERE: Electronic Folder Agreement                                                            |  |  |  |
|---------------------------------------------------------------------------------------------|--|--|--|
| Help & Support<br>Email:<br>EETechSupport@SSA.gov<br>Call Us (toll free):<br>1-866-691-3061 |  |  |  |
|                                                                                             |  |  |  |

Text Size Accessibility Help

#### Folder Cannot Be Accessed Screen – Paper Case

| Martha Alexander: MALEX0011 Sign Out                                                                                                    | Text Size 💽 👘 Accessibility Help |
|----------------------------------------------------------------------------------------------------|----------------------------------|
| Social Security<br>Official Website of the U.S. Social Security Administration                                                                                         |                                  |
| Folder Cannot be Accessed                                                                                                    |                                  |
| Access for this folder cannot be provided for the following reason:<br>This is a paper case.<br>Please Contact your local Hearing Office to obtain a copy of the file. | User Resources                   |
| New Case Search ERE Home                                                                                                    |                                  |

#### Folder Cannot Be Accessed Screen - Case not at Hearings or Appeals Level

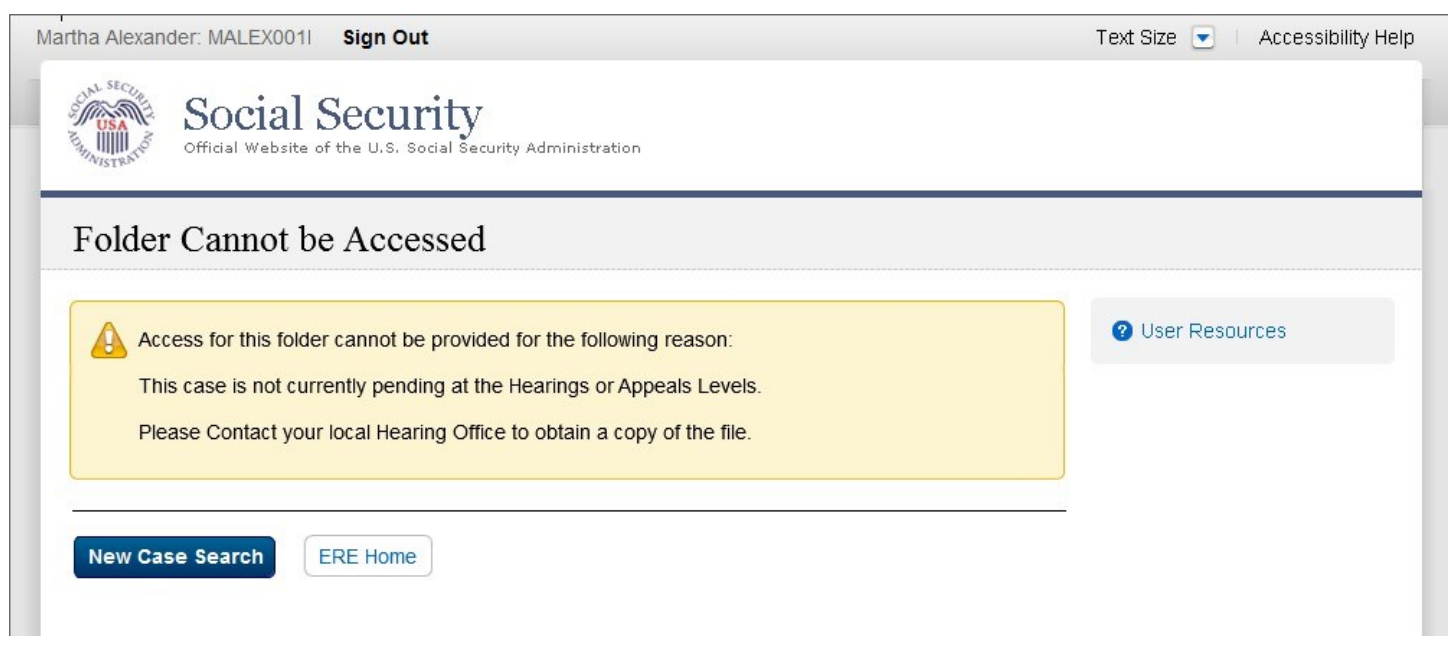

#### Folder Cannot Be Accessed Screen – Multiple Cases Pending

| tha Alexander: MALEX0011 Sign Out                                                                                                    | Text Size 💌 🛛 Accessibility |
|----------------------------------------------------------------------------------------------------|-----------------------------|
| Official Website of the U.S. Social Security Administration                                                                                                    |                             |
| Folder Cannot be Accessed                                                                                                    |                             |
| Access for this folder cannot be provided for the following reason:<br>There are multiple cases pending.<br>Please Contact your local Hearing Office to obtain a copy of the file. | User Resources              |
|                                                                                                    |                             |

# eFolder Access Denied Screen – Unsuccessful Attempts Warning

| tha Alexander: MALEX0011 Sign Out                                                                                                    | Text Size 💌 🛛 Accessibility H |
|----------------------------------------------------------------------------------------------------|-------------------------------|
| Official Website of the U.S. Social Security Administration                                                                                                    |                               |
| Access Denied                                                                                                    |                               |
| <ul> <li>The Social Security Number you entered: 111-11-1111 does not match any records in this system.</li> <li>If you entered the incorrect SSN, please reenter it.</li> <li>If this SSN is correct, please contact the Social Security Office working on this case to determine why you were denied access.</li> <li>Your ability to use the Access Claimant's Electronic Folder feature will be suspended after 10 unsuccessful attempts within 24 hours.</li> </ul> | User Resources                |
| Return to Acknowledgement Screen                                                                                                    |                               |

#### eFolder Access Denied Screen – Account Suspension

| Martha Alexander: MALEX0011 Sign Out                                                                                                    | Text Size 💌 👘 Accessibility Help |
|----------------------------------------------------------------------------------------------------|----------------------------------|
| Official Website of the U.S. Social Security Administration                                                                                                    |                                  |
| Access Suspended                                                                                                    |                                  |
| The Access Claimant's Electronic Services feature has been suspended because of multiple unsuccessful attempts to access a record that was unavailable to you. To reactivate your access, contact the Social Security Administration at 1-866-691-3061.             | Ø User Resources                 |
| Logout                                                                                                    | J.<br>-                          |
| The Access Claimant's Electronic Services feature has been suspended because of multiple unsuccessful attempts to access a record that was unavailable to you.     To reactivate your access, contact the Social Security Administration at 1-866-691-3061.  Logout | <b>2</b> User Resources          |

#### **Unable to Process Your Request Screen**

| Martha Alexander: MALEX0011 Sign Out                                                                                                    | Text Size 💌 🛛 Accessibility Help |
|----------------------------------------------------------------------------------------------------|----------------------------------|
| Social Security<br>Official Website of the U.S. Social Security Administration                                                                                                    |                                  |
| Unable to Process Your Request                                                                                                    |                                  |
| We are sorry for the inconvenience, but the information you are attempting to obtain is not available through this process.<br>Please contact the local Social Security Office to obtain the information. | Ø User Resources                 |
| New Case Search ERE Home                                                                                                    |                                  |

# **Case Document Screen**

| Martha Alexander: MALEX001                                       | Sign Out                                                                                               |                                                         | Text Size 💌 🛛 Accessibility Help |
|------------------------------------------------------------------|----------------------------------------------------------------------------------------------------|---------------------------------------------------------|----------------------------------|
| Official Website of th                                           | e U.S. Social Security Administration                                                                  |                                                         |                                  |
| ERE: Electronic Fo                                               | older                                                                                                  |                                                         |                                  |
| Claimant: Jane Doe<br>Level: Hearing<br>Last Insured: 01/01/2013 | Claimant SSN: <b>779-01-0404</b><br>Last Change: <b>03/01/2013</b><br>Alleged Onset: <b>02/02/2012</b> | Claim Type: <b>T2</b><br>Application: <b>04/01/2013</b> | User Resources                   |
| Case Documents (5)                                               | Exhibit List (5) Multimedia Files (2)                                                                  |                                                         |                                  |
| Show All Hide All                                                | Select All Deselect All                                                                                |                                                         |                                  |
| A. Payment Document                                              | ts / Decisions                                                                                         | Items: 0                                                | Page Count: 0                    |
| • B. Jurisdictional Doct                                         | uments / Notices                                                                                       | Items: 0                                                | Page Count: 0                    |
| D. Non-Disability Dev                                            | elopment                                                                                               | Items: 0                                                | Page Count: 0                    |
| E. Disability Related D                                          | Development                                                                                            | Items: 4                                                | Page Count: 0                    |
| F. Medical Records                                               |                                                                                                    | Items: 1                                                | Page Count: 0                    |
| Download Selected to ZIP                                         | Download Selected to PDF                                                                               | pload New File New Case Se                              | arch                             |
| ERE Home                                                         |                                                                                                    |                                                         |                                  |
|                                                                  |                                                                                                    |                                                         |                                  |
|                                                                  |                                                                                                    |                                                         |                                  |
|                                                                  |                                                                                                    |                                                         |                                  |
|                                                                  |                                                                                                    | ፍ Local intranet                                        | Protected Mode: Off 🛛 🖓 🔻 🔍 1009 |

### **Exhibit List Screen**

| Iartha Alexander: MALEX001I Sign Out                                                                                              |                                                         | Text Size 💽 🕴 Accessibility Hel |
|----------------------------------------------------------------------------------------------------|---------------------------------------------------------|---------------------------------|
| Official Website of the U.S. Social Security Administration                                                                       |                                                         |                                 |
| ERE: Electronic Folder                                                                                                    |                                                         |                                 |
| Claimant: Jane DoeClaimant SSN: 779-01-0404Level: HearingLast Change: 03/01/2013Last Insured: 01/01/2013Alleged Onset: 02/02/2012 | Claim Type: <b>T2</b><br>Application: <b>04/01/2013</b> | User Resources                  |
| Case Documents (5) Exhibit List (5) Multimedia Files                                                                              | ; (2)                                                   |                                 |
| Show All Hide All Select All Deselect All                                                                                         |                                                         |                                 |
| A. Payment Documents / Decisions                                                                                                  | Items: 0                                                | Page Count: 0                   |
| B. Jurisdictional Documents / Notices                                                                                             | Items: 0                                                | Page Count: 0                   |
| <b>D. Non-Disability Development</b>                                                                                              | Items: 0                                                | Page Count: 0                   |
| E. Disability Related Development                                                                                                 | Items: 4                                                | Page Count: 28                  |
| F. Medical Records                                                                                                    | Items: 1                                                | Page Count: 6                   |
| Download Selected to ZIP Download Selected to PDF                                                                                 | Upload New File New Case Sea                            | arch                            |
| ERE Home                                                                                                    |                                                         |                                 |
|                                                                                                    | 🕵 Local intranet                                        | Protected Mode: Off 🛛 🖓 💌 🔍 100 |

## Multimedia Files Screen

| Claimant: Jane Doe<br>Level: Hearing<br>Last Insured: 01/01/2013 | Claimant SSN: <b>779-</b><br>Last Change: <b>03/01</b><br>Alleged Onset: <b>02/0</b> | 01-0404<br>/2013<br>2/2012 | Claim Type: <b>T2</b><br>Application: <b>04/01/2013</b> | 8            | User Resources |
|------------------------------------------------------------------|--------------------------------------------------------------------------------------|----------------------------|---------------------------------------------------------|--------------|----------------|
| Case Documents (5)                                               | Exhibit List (5) Mult                                                                | imedia Files (2)           |                                                         |              |                |
| File Name (ID)                                                   |                                                                                      | Judge/Owner                |                                                         | Hearing Date | Receipt Date   |
| Audio Hearing Reco                                               | rd 1                                                                                 | Norman Bennett             |                                                         | 03/01/2013   | 04/01/2012     |
| Audio Hearing Reco                                               | rd 2                                                                                 | Norman Bennet              |                                                         | 01/01/2012   | 02/01/2012     |
| Download Selected Multi                                          | Upload New File                                                                      | New Case S                 | Search                                                  |              |                |
| RE Home                                                          |                                                                                      |                            |                                                         |              |                |
|                                                                  |                                                                                      |                            |                                                         |              |                |

#### **Pickup Files Screen**

 Martha Alexander: MALEX001
 Sign Out
 Text Size
 Accessibility Help

 Image: Social Security Official Website of the U.S. Social Security Administration
 Social Security Administration

 ERE: Pickup Files
 Image: SSN to download the file.
 Image: SSN to download the file.

 • The status will change to Download Started.
 Image: Started to Download Started.
 Image: Started to Download Started.

#### Files Will Automatically Be Deleted

- 7 days after they are sent to you for pickup, even if you have not downloaded them.
- 24 hours after you begin the download process.

| <u>SSN (Last 4)</u> | <u>Last Name</u> | <u>File Type</u> | Date & Time | (ET) Requested | <u>Status</u>     | File Deletion Date | <u>&amp; Time (ET)</u> |
|---------------------|------------------|------------------|-------------|----------------|-------------------|--------------------|------------------------|
| 0404                | Doe              | .zip             | 09/29/2013  | 9:00AM         | Ready to Download | 10/05/2013         | 9:00AM                 |
| 1404                | Мое              | .pdf             | 09/30/2013  | 9:01AM         | Failed            |                    |                        |
| 3111                | Ramjet           | .pdf             | 09/30/2013  | 9:05AM         | Failed            |                    |                        |
| 2223                | Alvarez          | multimedia       | 10/01/2013  | 6:35AM         | Download          | 10/02/2013         | 6:42AM                 |
| 0055                | Jones            | .zip             | 10/01/2013  | 7:00AM         | Ready to Download | 10/08/2013         | 7:00AM                 |

ERE Home

#### **Manage Email Notification**

| Official Website of the U.S. Social Security Administration                                                                                                    |                  |
|----------------------------------------------------------------------------------------------------|------------------|
| RE: Manage Vour Email Notifications                                                                                                    |                  |
| Site. Manage Tour Eman Notifications                                                                                                    |                  |
| Email Notifications<br>ERE automatically sends email notifications indicating that you have new requests.                                                                                               | 2 User Resources |
| Manage Email Notifications:<br>Update notifications for "Files Ready for Pickup" sent to me at martha.alexander@ssa.gov<br>(To update your email address, please contact your local ODAR office).<br>On |                  |
| Off (You will still continue to receive emails about errors and system notifications.)                                                                                                    |                  |

#### **Manage Email Notification - Confirmation**

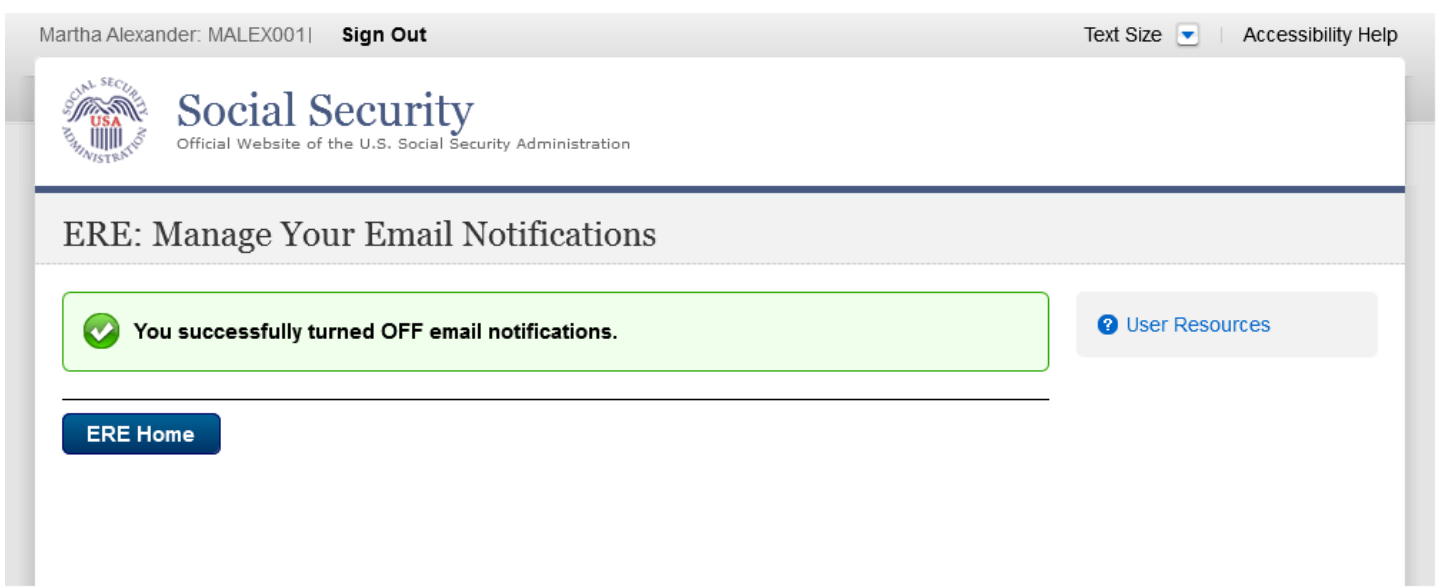